## ■ メールアドレスの削除

1. 「ログイン方法」の手順に沿ってログインし、トップ画面に進みます。

2. メニューより「メール」をクリックします。

| p <u>l</u> esk      | ♀。検索                    |  |  |
|---------------------|-------------------------|--|--|
| □ ウェブサイトとドメイン ☑ メール | ウェブサイトとド                |  |  |
| ロ ファイル              |                         |  |  |
| ◎ データベース            | ● アクティブ                 |  |  |
| ペ ファイル共有            | ウェブサイト:httpdocs/ IP アドレ |  |  |
| 凹 称計                | ホスティング設定ウェブで開く          |  |  |
| WordPress           | ファイルマネージャ               |  |  |

3. 登録されているメールアドレスが一覧で表示されます。
 削除したいメールアドレスの左側のチェックボックスをクリックしびを入れて、
 「削除」ボタンをクリックします。

| メール                                                                                                    |     |                  |                                    |  |
|----------------------------------------------------------------------------------------------------|-----|------------------|------------------------------------|--|
| メールアドレス メール設定                                                                                                    |     |                  |                                    |  |
| ドメインに紐付けられたメールアカウントを作成・管理します。メールアカウントごとに、メールボックス、同じメールボックスに追加できるメールアドレス(メールエイリアス)の数、自動応答、1 つ以上のメールアドレスへのメール転<br>送などをセットアップすることができます。また、アンチスバムやアンチウイルスのサービスを使用できるアカウントの場合は、これらをセットアップすることもできます。 |     |                  |                                    |  |
|                                                                                                    |     |                  | Q                                  |  |
| 全 1 件                                                                                                    |     |                  | ページあたりのエントリ数: 10 25 100 すべて        |  |
| メールアドレス *                                                                                                    | ユーザ | 使用量              |                                    |  |
| example@***.***                                                                                                    |     | 1.00 GB 中、0 B 使用 | 0                                  |  |
| 全工件                                                                                                    |     |                  | ページあたりのエントリ数: <b>10 25 100 すべて</b> |  |
| チェックボックス                                                                                                    |     |                  |                                    |  |

**4.** 削除画面が表示されます。 「はい、削除します」をクリックします。

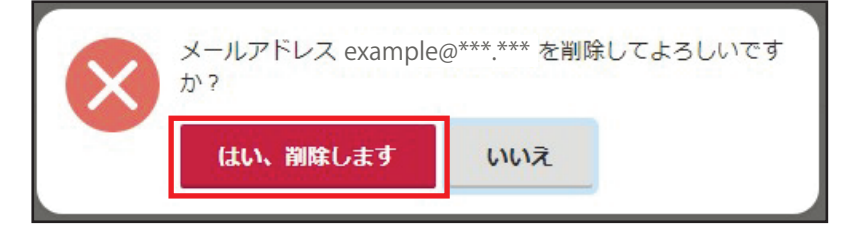

メールアドレス一覧より、該当メールアドレスが削除されていることを確認します。 以上で、メールアドレスの削除は完了です。